## **Procedimiento CAM**

El Certificado Académico para alumnos de Movilidad (CAM) se emite de forma automática desde la sede de la Universidad de Sevilla. Para acceder al mismo, marcamos 'Estudiantes' en la pantalla inicial.

| Catálogo de servicio | S     |             |
|----------------------|-------|-------------|
|                      |       |             |
| PDI                  | PTGAS | Estudiantes |
|                      |       |             |
| Otros                |       |             |

En la lista de procedimientos, buscamos 'Certificado Alumnos Movilidad' y pulsamos el icono verde.

| Certificado Alumnos Movilidad<br>Certificado Académico Alumnado Movilidad Internacional/Nacional Entrante | Õ |
|----------------------------------------------------------------------------------------------------|---|
|                                                                                                    |   |

Si no estamos identificados, nos pedirá el acceso mediante certificado digital o con UVUS. Seleccionamos una de las formas y el interesado debe aportar sus datos de contacto, si es la primera vez que accede, o confirmarlos. Los campos marcados con asterisco son obligatorios.

| Certificado Alumno      | os Movilidad - Solicitud / Expe | ediente: BORRAL | OOR:2025/CAM_01   | /001767 | Paso (1 de 3 |
|-------------------------|---------------------------------|-----------------|-------------------|---------|--------------|
|                         |                                 | ✓ Mostrar otros | datos de contacto |         |              |
| Datos del interesado    |                                 |                 |                   |         |              |
| Tipo identificador:     | NIF                             |                 | N° Identificador: |         |              |
| Nombre:                 | -                               |                 | Primer apellido:  |         |              |
| Segundo apellido:       | No.                             |                 |                   |         |              |
| Datos de contacto       |                                 |                 |                   |         |              |
| (*) País:               | España                          |                 | (*) Provincia:    | SEVILLA |              |
| (*) Municipio:          | SEVILLA                         | ÷               | (*) Tipo de vía:  | CALLE   | *            |
| (*) Nombre de vía:      |                                 |                 | (*) Número:       | *       |              |
| Letra:                  |                                 |                 | Escalera:         |         |              |
| Piso:                   | •                               |                 | Puerta:           | *       |              |
| (*) Código postal:      |                                 |                 | Teléfono:         |         |              |
| Teléfono móvil:         |                                 |                 | Fax:              |         |              |
| (*) Correo electrónico: |                                 |                 |                   |         |              |

El procedimiento está limitado a los alumnos que estén cursando asignaturas de movilidad en la US. Si un usuario no tiene esta característica, le aparece un mensaje de error.

| DATOS DEL SOLICITANTE    |                     |
|--------------------------|---------------------|
|                          |                     |
| Tipo de documento de NIF | Número de documento |
| Identificación           |                     |

Certificado Alumnos Movilidad - Solicitud / Expediente: BORRADOR:2025/CAM\_01/001767

Un usuario asignado al programa de movilidad verá un mensaje que le confirma su estado y debe pulsar 'Siguiente'.

*Certificado Alumnos Movilidad - Solicitud / Expediente: BORRADOR:2025/CAM\_06/000005* 

| TOS DEL SOLICITANTE                             | NOTIFICACIONES Y CLÁUSULA LOPD                                                     | BORRADOR                                              |                           |                                         |                              |          |  |
|-------------------------------------------------|------------------------------------------------------------------------------------|-------------------------------------------------------|---------------------------|-----------------------------------------|------------------------------|----------|--|
| DATOS DEL SOLICITANTE                           |                                                                                    |                                                       |                           |                                         |                              |          |  |
| Tipo de documento de<br>identificación          | PASAPORTE                                                                          |                                                       | ~                         | Número de documento                     |                              |          |  |
|                                                 |                                                                                    |                                                       |                           |                                         |                              |          |  |
|                                                 |                                                                                    |                                                       |                           |                                         |                              |          |  |
|                                                 |                                                                                    |                                                       |                           |                                         |                              |          |  |
| Se ha confirmado que<br>The system has verifiec | usted cumple con las condiciones neces<br>I that you are an incoming mobility stud | arias para poder solicita<br>lent. You can continue p | reste cert<br>ressing 'Si | ificado. Puede continuar p<br>quiente'. | oulsando el botón "Siguiente | <u>.</u> |  |
|                                                 |                                                                                    |                                                       | -                         |                                         |                              |          |  |
|                                                 |                                                                                    |                                                       |                           |                                         |                              |          |  |

Aparece la cláusula de protección de datos y debe pulsar 'Siguiente'.

| l Certificado correspo                                   | ondiente a solicitud estará disponible en su Carpeta Personal una vez confeccionado.                                                                                                    |
|----------------------------------------------------------|----------------------------------------------------------------------------------------------------|
| CLÁUSULA LOPD                                            |                                                                                                    |
| n cumplimiento de lo disp                                | uesto en la Ley Orgánica 3/2018 de Protección de datos personales y garantía de los derechos digitales, se le facilita la siguiente información básica sobre Protección de Datos:                                               |
| Responsable del tratamien                                | to; La Universidad de Sevilla.                                                                                                    |
| Finalidad: Organización de<br>irocedimiento administrati | la docencia y el estudio, gestión académica y administrativa, así como el ejercicio de las demás funciones propias del servicio público de educación, teniendo entre otras la finalidad de la tramitacio<br>vo correspondiente. |
| L <b>egitimación:</b> La Universid<br>iniversidad.       | ad de Sevilla utilizará sus datos personales en el cumplimiento de una obligación legal y en el cumplimiento de una misión de interés público o en el ejercicio de poderes públicos conferidos .                                |
| Derechos: Tiene derecho a                                | acceder , rectificar , suprimir y a la portabilidad de los datos , así como otros derechos, como se explica en la información adicional.                                                                                        |
| )ispone de toda la informa                               | ción sobre protección de datos de la Universidad de Sevilla en el siguiente enlace https://ogi.us.es/sites/ogi/fies/doc/od/cl.gestonestudiantesoficialesmodif1.12.5.20ct.odf                                                    |
|                                                          |                                                                                                    |

En ese momento se genera un borrador del certificado, con los datos actuales y muestra una pantalla que permite su descarga.

Certificado Alumnos Movilidad - Solicitud / Expediente: BORRADOR:2025/CAM\_06/000005

|                                  |                                                           |                                                      | ta Mapa web Castella |
|----------------------------------|-----------------------------------------------------------|------------------------------------------------------|----------------------|
| TOS DEL SOLICITANTE              | NOTIFICACIONES Y CLÁUSULA LOPD                            | BORRADOR                                             |                      |
| SOLICITA:                        |                                                           |                                                      |                      |
| Le sea expedida el Certificado A | cadémico Alumnado Movilidad Internacional / Nacional I    | ntrante                                              |                      |
| A continuación podrá descargar   | el certificado solicitado firmado por la Universidad de S | villa, pulse sobre el botón Siguiente para obtenerlo |                      |
| 1                                |                                                           |                                                      |                      |
|                                  |                                                           |                                                      |                      |
|                                  |                                                           |                                                      |                      |
|                                  |                                                           | "certificado-academico.pdf" Descargar Borrar         |                      |
|                                  |                                                           |                                                      |                      |

Si el usuario observa alguna incidencia, puede salir del procedimiento. Al pulsar 'Siguiente', se crea el certificado con la firma de la US y el usuario recibe un correo electrónico relativo al expediente electrónico creado. Certificado Alumnos Movilidad - Solicitud / Expediente: 2025/CAM\_06/000005

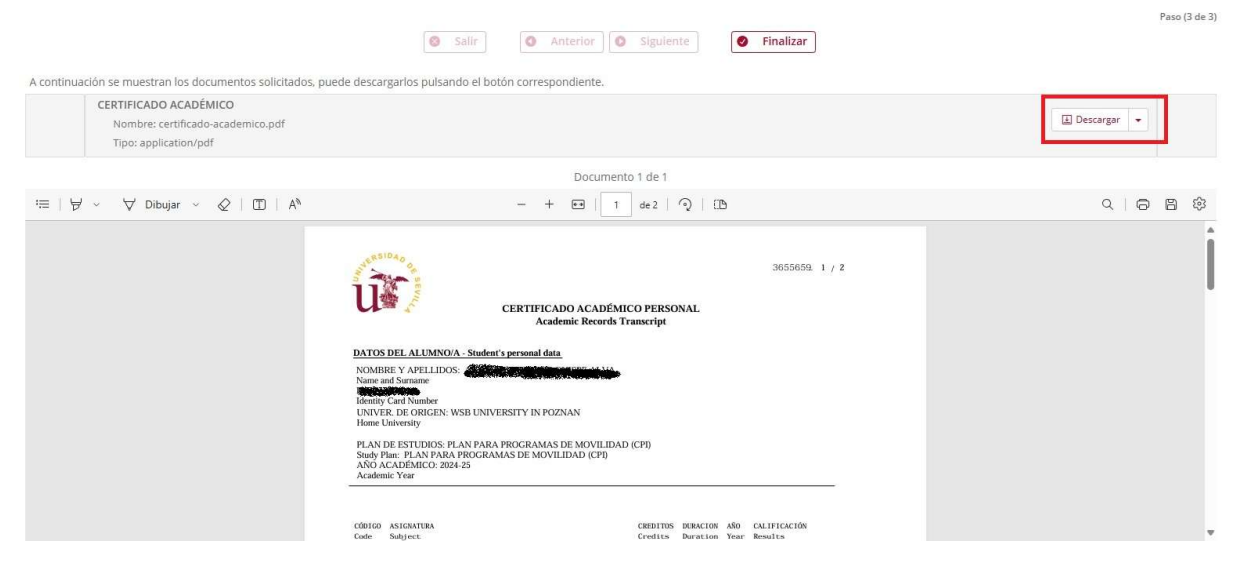

Si pulsa 'Descargar', obtendrá el informe de firma, que es el documento con un cajetín en la parte inferior que permite su validación electrónica.

| CSV (Código de Verificación<br>Segura) |                                                                                                    | Fecha                    | 25/02/2025 11:01:54 | as with the |
|----------------------------------------|----------------------------------------------------------------------------------------------------|--------------------------|---------------------|-------------|
| Normativa                              | Este documento incorpora firma electrónica reconocida de acuerdo a la ley 6/2020,<br>de 11 de noviembre, reguladora de determinados aspectos de los servicios<br>electrónicos de confianza | Validez del<br>documento | Otros               |             |
| Firmado por                            | UNIVERSIDAD DE SEVILLA                                                                                                    |                          |                     | 回2 994      |
| Url de verificación                    |                                                                                                    | Página                   | 1/2                 | ]           |

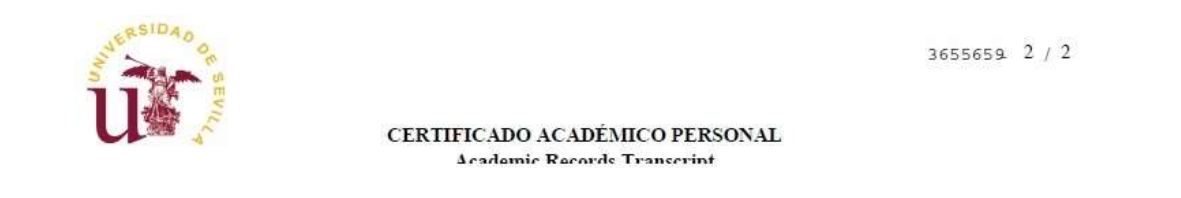

Si pulsa en la flecha situada a la derecha de 'Descargar', aparecen dos opciones: descargar el fichero original, que no contiene firma, o descargar el fichero de firma, que es el documento firmado electrónicamente.

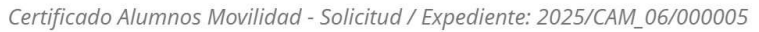

|                                                                                                    | Salir Anterior Siguiente Finalizar                                              | Paso (3 de 3) |
|----------------------------------------------------------------------------------------------------|---------------------------------------------------------------------------------|---------------|
| A continuación se muestran los documentos solicitados, puede descarga<br>CERTIFICADO ACADÉMICO<br>Nombre: certificado-academico.pdf<br>Tipo: application/pdf | rlos pulsando el botón correspondiente.                                         |               |
|                                                                                                    | Documento 1 de 1                                                                |               |
|                                                                                                    | - + 🕶   1 de 2   🥥   🗈                                                          |               |
| Û                                                                                                    | 3655659. 1 / 2<br>CERTIFICADO ACADÉMICO PERSONAL<br>Academic Records Transcript | Î             |

Ahora se pulsa 'Finalizar' para acabar el procedimiento.

| Certificado Alumnos Movilidad - Solic                                               | itud / Expediente: 2025/CAM_06/000005                                          | Paso (3 de 3)                |
|-------------------------------------------------------------------------------------|--------------------------------------------------------------------------------|------------------------------|
| A continuación se muestran los documentos solicitados, puede desca                  | Salir Anterior Siguiente Finalizar                                             |                              |
| CERTIFICADO ACADÉMICO<br>Nombre: certificado-academico.pdf<br>Tipo: application/pdf |                                                                                | Descargar                    |
|                                                                                     | Documento 1 de 1                                                               | 😨 Descargar fichero de firma |
| $i\equiv   \forall \sim \forall$ Dibujar $\sim @   \square   A^{i_0}$               | - + 🖼   1 de 2   🥥   🗅                                                         |                              |
| ŭ                                                                                   | 3655650 1 / 2<br>CERTIFICADO ACADÉMICO PERSONAL<br>Academic Records Transcript | Ĵ                            |

Se muestran los datos del expediente, desde donde se pueden descargar de nuevo los documentos.

Inicio / Mi Carpeta / 2025/CAM\_06/000005

Detalle de la solicitud / expediente

| Solicitud / Expediente: | 2025/CAM_06/000005     |                  |            |            |             | 📅 Eliminar               |
|-------------------------|------------------------|------------------|------------|------------|-------------|--------------------------|
| Título:                 | Presentación telemáti  | ca: sin registro |            |            |             |                          |
| Tipo de solicitud:      | Certificado Alumnos N  | lovilidad        |            |            |             |                          |
| Fecha de alta:          | 25/02/2025             |                  |            |            |             |                          |
| Estado actual:          | SOLICITUD FINALIZAD    | A                |            |            |             |                          |
| Organismo:              | UNIDAD PARA LOS EXP    | PEDIENTES AAA    |            |            |             |                          |
| Historia                |                        |                  |            |            |             |                          |
| Situación               | Fecha                  |                  | Obse       | ervaciones |             |                          |
| En trámite              | 25/02/2025             |                  |            |            |             |                          |
| Documentación           |                        |                  |            |            |             | <b>Q</b> Buscar document |
| Documento               |                        | Estado:          | Fecha:     | Vigencia:  | Acciones    |                          |
| CERTIFICADO ACADÉ       | MICO<br>-academico.pdf | «Firmado»        | 25/02/2025 |            | 🗈 Descargar |                          |

Estos datos son accesibles al usuario en cualquier momento, tras entrar en la sede, seleccionar 'Área personal' y marcar 'Mi carpeta'.

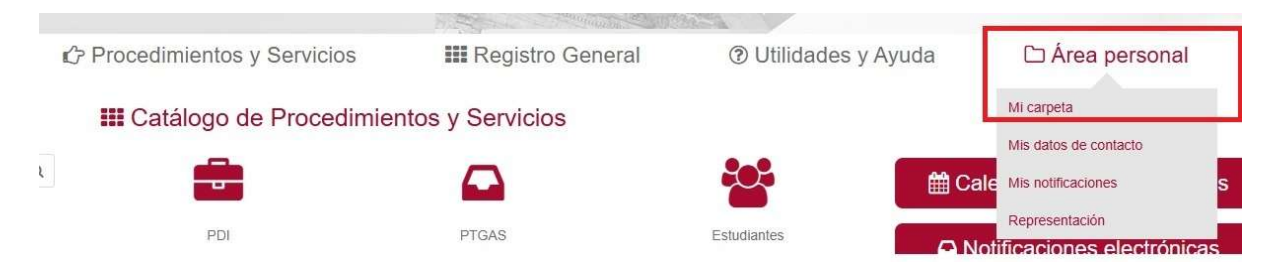

Le aparecerán todos los expedientes que haya tramitado y basta que elija el que busca.

Inicio / Mi Carpeta

Mi Carpeta

| Solic | itudes / Expedientes   |                               |                   |                                 | Q Buse                 | car solicitudes |
|-------|------------------------|-------------------------------|-------------------|---------------------------------|------------------------|-----------------|
|       |                        | 35 r                          | esultados c 1 2 3 | 4 5 »                           |                        |                 |
|       | Solicitud / Expediente | Tipo solicitud                | Fecha Alta        | Estado (Fecha entrada)          | Organismo              | Acciones        |
| 2     | 2025/CAM_06/000005     | Certificado Alumnos Movilidad | 25/02/2025        | SOLICITUD FINALIZADA 25/02/2025 | Universidad de Sevilla | â               |
| 2     | 2025/CAM_06/000004     | Certificado Alumnos Movilidad | 20/02/2025        | SOLICITUD FINALIZADA 20/02/2025 | Universidad de Sevilla | 1               |

En cualquier momento del flujo anterior, el usuario puede salir de la aplicación y el expediente queda en estado de borrador.

| rtificado Alumn                                                                                                    | os Movilidad - Solicitud / Expediente. BORR/                                                                | ADOR:2025/CAM_06/000006                      |            | Paso (J      |
|----------------------------------------------------------------------------------------------------|----------------------------------------------------------------------------------------------------|----------------------------------------------|------------|--------------|
|                                                                                                    |                                                                                                    |                                              | 😫 Mapa web | Castellano 🔻 |
| DATOS DEL SOLICITANTE                                                                                                    | NOTIFICACIONES Y CLÁUSULA LOPD BORRADOR                                                                     |                                              |            |              |
| SOLICITA:                                                                                                    |                                                                                                    |                                              |            |              |
| Le sea expedida el Certificado A                                                                                                    | adémico Alumnado Movilidad Internacional / Nacional Entrante                                                |                                              |            |              |
| A continuación podrá descargar                                                                                                    | el certificado solicitado firmado por la Universidad de Sevilla, pulse sobre el botón Siguiente para obtene | rlo                                          |            |              |
|                                                                                                    |                                                                                                    |                                              |            |              |
|                                                                                                    |                                                                                                    |                                              |            |              |
| and the second second s |                                                                                                    | "certificado-academico.pdf" Descargar Bornar |            |              |
|                                                                                                    |                                                                                                    |                                              |            |              |
|                                                                                                    | <ul> <li>✓ volver</li> <li>✓ Signature</li> </ul>                                                           | uiente 🗣 Salir                               |            |              |

Para recuperar el estado en el que se encontraba, accede al 'Área personal' y 'Mi carpeta', donde verá el expediente que ha dejado en proceso.

| Inicio / Mi Carpeta         |                               |                     |                        |                        |             |
|-----------------------------|-------------------------------|---------------------|------------------------|------------------------|-------------|
| Mi Carpeta                  |                               |                     |                        |                        |             |
| Solicitudes / Expedientes   |                               |                     |                        | Q Buscar               | solicitudes |
| Solicitud / Expediente      | 36 resultados 2               | 3 4 :<br>Fecha Alta | Estado (Fecha entrada) | Organismo              | Acciones    |
| BORRADOR:2025/CAM_06/000006 | Certificado Alumnos Movilidad | 25/02/2025          | SOLICITUD 25/02/2025   | Universidad de Sevilla | đ           |

Al marcarlo, se muestra la pantalla donde puede proseguir, tras seleccionar la acción permitida.

## Inicio / Mi Carpeta / BORRADOR:2025/CAM\_06/000006

## Detalle de la solicitud / expediente

| Descripción                   |                               |             |               |                     |  |  |
|-------------------------------|-------------------------------|-------------|---------------|---------------------|--|--|
| Solicitud / Expediente:       | BORRADOR:2025/CAM_(           | 06/000006   |               | 💼 Eliminar          |  |  |
| Título:                       | 2025/CAM_06/000006            |             |               |                     |  |  |
| Tipo de solicitud:            | Certificado Alumnos Movilidad |             |               |                     |  |  |
| Fecha de alta:                | 25/02/2025                    |             |               |                     |  |  |
| Estado actual:                | SOLICITUD                     |             |               |                     |  |  |
| Organismo:                    | UNIDAD PARA LOS EXPE          | DIENTES AAA |               |                     |  |  |
| SOLICITUD TELEMÁTICA CAM      |                               |             |               |                     |  |  |
| Situación                     | Fecha                         |             | Observaciones |                     |  |  |
| En trámite                    | 25/02/2025                    |             |               |                     |  |  |
| Documentación                 |                               |             |               | Q Buscar documentos |  |  |
| Documento                     | Estado:                       | Fecha:      | Vigencia:     | Acciones            |  |  |
| No hay elementos que mostrar. |                               |             |               |                     |  |  |
| 🗲 Mi carpeta                  |                               |             |               |                     |  |  |

Con esto vuelve al flujo normal que le permite obtener el certificado firmado.